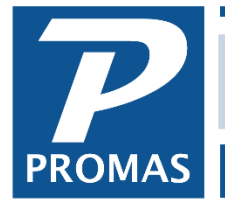

HERO PM Secure Control Panel v4.8.08

**Property Management Solutions for Over 30 Years** 

### Overview

Prior to an owner setting up an account (or for owners who do not want to) you can have the statement notification email sent when statements are uploaded.

### The requirements are:

- The owner must have an email address
- The owner responds to an email you initiate
- The statement link is in the notification

To send the account configuration message:

- 1. Log in to the HeroPM Control Panel
- 2. In the Control Panel, click on the RP Management tab, then on Owners

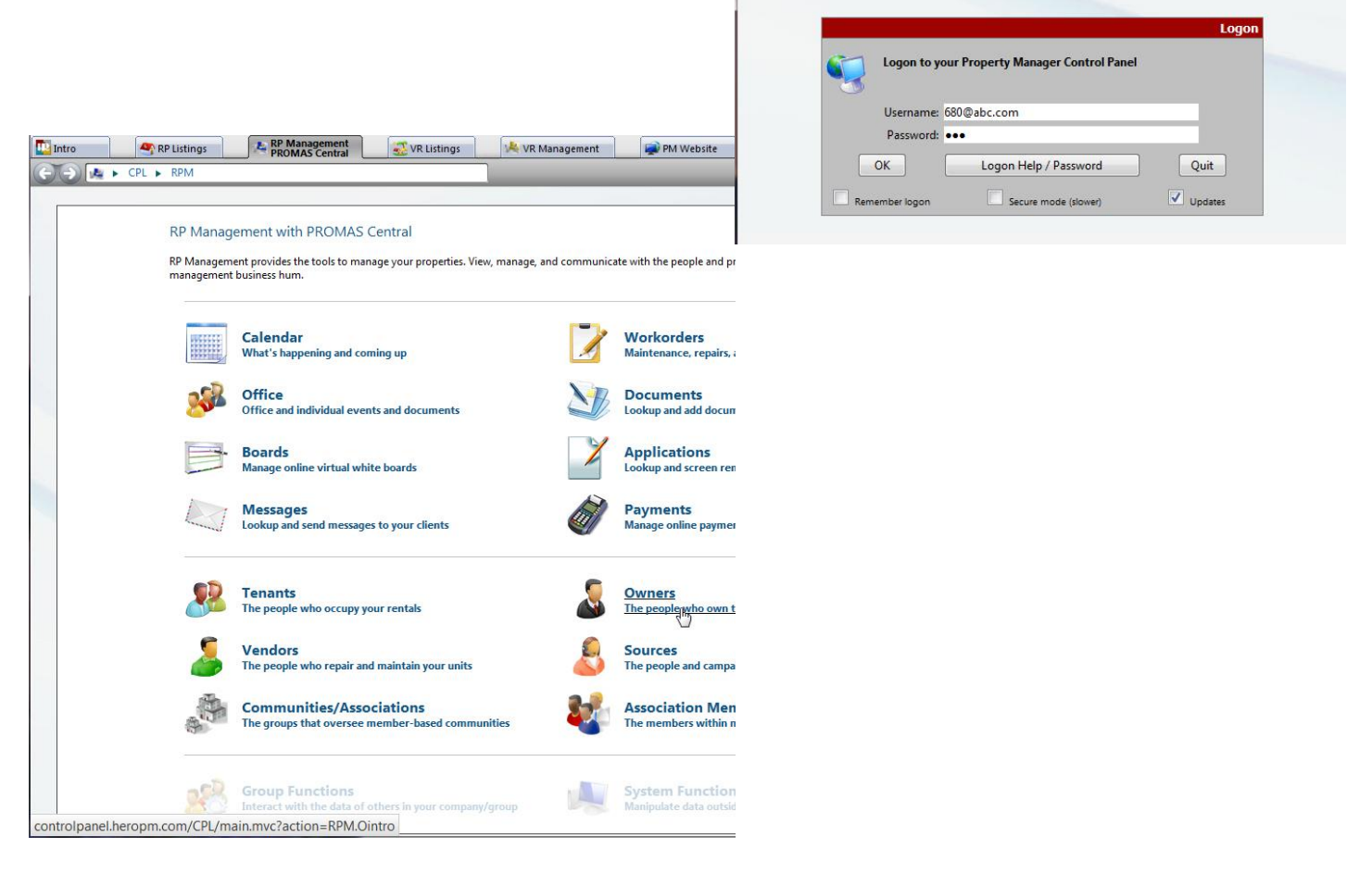

The PROMAS Landlord Software Center • 703-255-1400 • www.promas.com

You are not currently logged on

# 3. Click on Owner Lookup

| SRP Listings   | RP Management<br>PROMAS Central                                                                                                    | 式 VR Listings                                                                                                    | 🗏 VR Management                                                                                                    | PM Website                                                                                                    | Configuration                                                                                                    | 🕜 Help                                                                                                    |                                                                                                    |
|----------------|----------------------------------------------------------------------------------------------------|----------------------------------------------------------------------------------------------------|----------------------------------------------------------------------------------------------------|----------------------------------------------------------------------------------------------------|----------------------------------------------------------------------------------------------------|----------------------------------------------------------------------------------------------------|----------------------------------------------------------------------------------------------------|
| CPL  RPM  Ov   | wners                                                                                                    |                                                                                                    |                                                                                                    |                                                                                                    | Quick Navigation                                                                                                    | - 2 =                                                                                                    | Æ                                                                                                    |
|                |                                                                                                    |                                                                                                    |                                                                                                    |                                                                                                    |                                                                                                    |                                                                                                    |                                                                                                    |
| Owners         |                                                                                                    |                                                                                                    |                                                                                                    |                                                                                                    |                                                                                                    |                                                                                                    |                                                                                                    |
| Owners are the | e people who own the homes                                                                                                    | you manage.                                                                                                    |                                                                                                    |                                                                                                    |                                                                                                    |                                                                                                    |                                                                                                    |
| <u>~</u>       | Owner Lopkup<br>Search your Uner list                                                                                                    |                                                                                                    |                                                                                                    | dd an Owner<br>dd a new owner record                                                                                                    |                                                                                                    |                                                                                                    |                                                                                                    |
|                | Lookup a Document<br>Search owner letters & doc                                                                                                    | uments                                                                                                    |                                                                                                    | dd a Document<br>dd a document or letter for                                                                                                    | an owner                                                                                                    |                                                                                                    |                                                                                                    |
|                | Send an Email<br>Send email message to own                                                                                                    | iers                                                                                                    |                                                                                                    | ookup a Payment<br>earch owner online paymen                                                                                                    | ts                                                                                                    |                                                                                                    |                                                                                                    |
|                | Export<br>Export your owners to a CSV                                                                                                    | V file (Excel/Calc)                                                                                                    |                                                                                                    |                                                                                                    |                                                                                                    |                                                                                                    |                                                                                                    |
|                | CPL ▶ RPM ▶ O     Owners     Owners | Image: CPL + RPM + Owners         Owners         Owners         Owners         Owners owners are the people who own the homes         Image: Owners owners owners         Image: Owners owners owners         Image: Owners owners owners         Image: Owner Lookup a Document<br>Search owner letters & doc         Image: Owner Lookup a Document<br>Search owner letters & doc         I | Image: The Propriet and the Propriet of the Propriet of the Propret of the Propret of the Propriet of the Propr | Image: Frequency of the property of the propert | Image: The PROMASS Central PROMASS Central PROMASS Centrel PROMASS Central PROMASS Central PROMASS Central PROM | Image: Margement       Margement       Image: Configuration         CPL + RPM + Owners       Quick Navigation         Owners       Owners         Owners are the people who own the homes you manage.       Image: Configuration         Image: Configuration owners       Owners         Image: Configuration owners       Quick Navigation         Image: Configuration owners       Owners         Image: Configuration owners       Image: Configuration owner         Image: Configuration owners       Image: Configuration owner         Image: Configuration owner letters & document       Image: Configuration owner         Image: Configuration owner letters & documents       Image: Configuration owner         Image: Configuration owner       Image: Configuration owner         Image: Configuration owner       Image: Configuration owner         Image: Configuration owner       Image: Configuration owner         Image: Configuration owner       Image: Configuration owner         Image: Configuration owner       Image: Configuration owner         Image: Configuration owner       Image: Configuration owner         Image: Configuration owner       Image: Configuration owner         Image: Configuration owner       Image: Configuration owner         Image: Configuration owner       Image: Configuration owner | Image ment     Image ment     Image ment   Image ment   Image ment |

#### 4. Find the owner

| Ir 💽 | ntro    | A RP I    | istings | RP Mana         | agement<br>6 Central | 🐼 VR Listings                             | 🧏 VR Management | 🙀 PM Website | Configuration    | 🕜 Help        |
|------|---------|-----------|---------|-----------------|----------------------|-------------------------------------------|-----------------|--------------|------------------|---------------|
| e    | 0       | ► CPL ► F | RPM 🕨 O | )wners 🕨 Lookuj | p                    |                                           |                 |              | Quick Navigation | * 🄁 🖶 📎       |
|      |         |           |         |                 | -                    | 1. C. C. C. C. C. C. C. C. C. C. C. C. C. |                 |              |                  |               |
|      | Owner l | _ookup    |         |                 |                      |                                           |                 |              |                  |               |
|      |         |           |         |                 |                      | ID Cont                                   | ains:           |              |                  |               |
|      |         |           |         |                 |                      | Limit to ag                               | gent: ALL       |              |                  |               |
|      |         |           |         |                 |                      | Name Cont                                 | ains:           |              |                  |               |
|      |         |           |         |                 |                      | Address Cont                              | ains:           |              |                  |               |
|      |         |           |         |                 |                      | Email Address Cont                        | ains:           |              |                  |               |
|      |         |           |         |                 |                      | Email Address Conc                        | ants            |              |                  |               |
|      |         |           |         |                 |                      |                                           |                 |              |                  | -ind Owner -> |
| 6.6  |         |           |         |                 |                      |                                           |                 |              |                  |               |
|      |         |           |         |                 |                      |                                           |                 |              |                  |               |
|      |         |           |         |                 |                      |                                           |                 |              |                  |               |
|      |         |           |         |                 |                      |                                           |                 |              |                  |               |
|      |         |           |         |                 |                      |                                           |                 |              |                  |               |
|      |         |           |         |                 |                      |                                           |                 |              |                  |               |
|      |         |           |         |                 |                      |                                           |                 |              |                  |               |
|      |         |           |         |                 |                      |                                           |                 |              |                  |               |
|      |         |           |         |                 |                      |                                           |                 |              |                  |               |

## 5. Click on Options button (left of Owner ID)

| 🛄 Intro   | The second second secon | RP Management<br>PROMAS Central | 💰 VR Listings | 🦂 VR Management    | 👰 PM Website   | Configuration    | 🕜 Help       |   |
|-----------|----------------------------------------------------------------------------------------------------|---------------------------------|---------------|--------------------|----------------|------------------|--------------|---|
| <b>()</b> | ► CPL ► RPM ► O                                                                                                    | Iwners 🕨 Lookup                 |               |                    |                | Quick Navigation | • 7          | - |
| Owner     | Lookup                                                                                                    |                                 | SI            | now RP Owners      |                |                  | Search Again |   |
|           |                                                                                                    |                                 |               |                    |                | -                | ,            |   |
| 10        | Owner ID                                                                                                    | Owner Name                      | Ph            | one Number         | Email          | Det              | ails 🖇       |   |
| ন্        | GOLDEN                                                                                                    | Harrison S. Golden              |               | 502-555-3400 Golde | enS@promas.com | \$ A             |              |   |
|           | _                                                                                                    |                                 | 1             | l results found    |                |                  |              |   |

The PROMAS Landlord Software Center • 703-255-1400 • www.promas.com

## 6. Select, View/Edit profile

| Owner Lookup |   |                    |                    | Show RP Owners     | Show RP Owners |           |  |
|--------------|---|--------------------|--------------------|--------------------|----------------|-----------|--|
|              | Ö | Owner ID           | Owner Name         | Phone Number       | Email          | Details 🕴 |  |
|              |   | GOLDEN             | Harrison S. Golden | 502-555-3400 Golde | enS@promas.com | *         |  |
| 1            | B | View/edit GOLDEN's | profile            |                    |                |           |  |
|              | - | View/edit GOLDEN's | notes              | 1 results found    |                |           |  |
|              | 1 | View GOLDEN's docu | uments             |                    |                |           |  |
|              | 2 | View GOLDEN's mes  | sages              |                    |                |           |  |
|              | 1 |                    | N III              |                    |                |           |  |

7. Near bottom of the owner profile screen click on Send/resend account configuration message to this owner.

| Owner Edit                |                                                                |          |
|---------------------------|----------------------------------------------------------------|----------|
| Status:                   | Active                                                         | ,        |
| Owner ID:                 | GOLDEN                                                         | ľ        |
| Name:                     | Harrison S. Golden                                             | 1        |
| Contact:                  |                                                                | 1        |
| Salutation:               |                                                                | 1        |
| Address:                  | 11 Walking Lane                                                | 1        |
|                           |                                                                | ]        |
| City, State, Zip:         | Preston NH 02190                                               |          |
| Country:                  |                                                                | ]        |
| Phone 1 (Primary):        | 502-555-3400                                                   | ]        |
| Phone 2 (Secondary):      | 502-555-6543                                                   | 1        |
| Phone 3 (Primary Cell):   | 502-555-6657                                                   |          |
| Phone 4 (Secondary Cell): | 502-555-5931                                                   | 1        |
| Other Phone Numbers:      | Click to show more phone numbers                               |          |
| Fax:                      | 502-555-2659 home                                              | ]        |
| Email:                    | GoldenS@promas.com                                             | 1        |
| Source:                   |                                                                | 1        |
| Managing Agent:           | Unassigned                                                     |          |
| Authorization:            | ✓ Online access ✓ Online workorders                            |          |
|                           | Online activity Online payments                                |          |
|                           | Online statements Online feedback                              |          |
|                           | Online documents                                               |          |
| Account Verification:     | lyn                                                            |          |
| Online Activity:          | 103680VA golden@mrh.promascentral.com                          |          |
|                           | 10-30-2012 at View Owner PDF<br>13:44 Payment                  |          |
|                           | 10-30-2012 at View Activity 1314849600 1351655999              |          |
| Online Configuration:     |                                                                | <b>1</b> |
|                           | Send me an email (at GoldenS@promas.com) on each day that a st | ate      |
|                           | Automatically organize my default document folders based on ma | tch      |
|                           | Inspection, Photo, Letter)                                     |          |
| 0                         | Send/re-send account configuration message to this owner       |          |
| Owned Properties:         |                                                                |          |
|                           | 1 1                                                            |          |

The PROMAS Landlord Software Center • 703-255-1400 • www.promas.com

Your account is currently not set to send statement notifications. Click below to activate this option http://MyRentalHome.HeroRentals.com/MRH/config.mvc?type=owner&ccode=10yuP6dR5gHG After the link is clicked the account will be set c&coption=10&cvalue=Y&clid=BODJONA&pmid=103680VA&inturl=&kiosk= to send email notifications. Your account is currently not set to send document notifications. Click below to activate this option: http://MyRentalHome.HeroRentals.com/MRH/config.mvc?type=owner&ccode=10yuP6dR5gHG c&coption=11&cvalue=Y&clid=BODJONA&pmid=103680VA&inturl=&kiosk= Your account is currently not set to automatically organize uploaded statements and documents. Click below to activate this option: http://MyRentalHome.HeroRentals.com/MRH/config.mvc?type=owner&ccode=10yuP6dR5gHG c&coption=100&cvalue=Y&clid=BODJONA&pmid=103680VA&inturl=&kiosk= If you do wish not to change these options, do not click anything. Please contact your property manager if you require additional support. Regards, To set up the statement link: The MyRentalHome.com Team 1. In the Control Panel go to Configuration, RP Preferences. Intro RP Listings RP Management VR Management 2 Help T VR Listings PM Website Configuration C CPL > Configuration Quick Navigation -Configuration Customize your system with options, defaults, personal preferences, and time saving shortcuts. **Company Profile Company Info** information age logos and marketing information age contact/master Quick Navigation Select your quick navigation optio **Users & Agents** age system users and access levels Orders & Upgrades Pay Charges Add offices and agents, order products, and upgrade your company nit payment for charges System Options System Preferences Set system and payment preferences and defaults **RP** Preferences nces used in RP syste 

2. In Client Portal Settings section, choose Owner Statement Notification.

The owner will receive an email with a link.

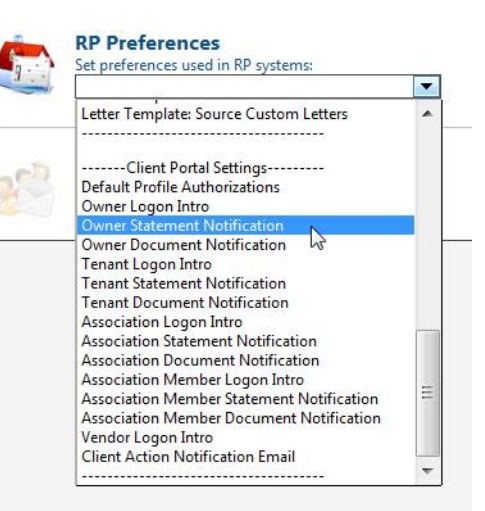

The PROMAS Landlord Software Center • 703-255-1400 • www.promas.com

- 3. Add a line "To view your current statement click {last\_statement}.
- 4. Save.

|  | ĒĒĒĒ   [E [Ē [Ē [Ē [Ē ]]] <b>\ A</b>   − ∞ <b>D</b> □ \>                                |
|--|-----------------------------------------------------------------------------------------|
|  | Statements are published every month from the 11th of last month thru the 10th of       |
|  | this month. They are available on the 11th or on the first business day after the 10th. |
|  | Transaction activity is published every Monday.                                         |
|  | To logon to your account http://PROMASCentral.com?owners                                |
|  | To view your current statement {last-statement}                                         |
|  |                                                                                         |

When statements are uploaded the owner will get a link to his statement.

Statements are published every month from the 11th of last month thru the 10th of this month. They are available on the 11th or on the first business day after the 10th. Transaction activity is published every Monday.

To logon to your account Http://portal.HeroPM.com/owners

To view your current statement october 2012 statement.pdf